【Android スマートフォンユーザー向け】 2025年3月のアプリアップデートに向けた事前準備のお願い

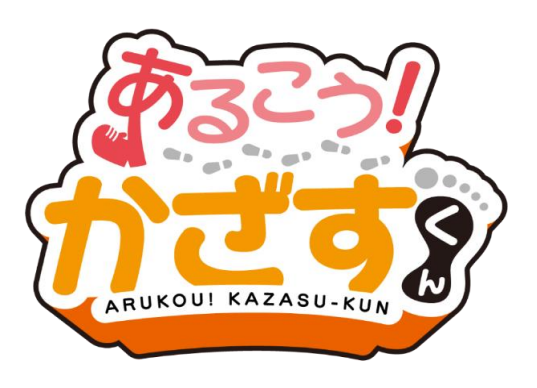

## アプリのアップデートについて

2025年6月のGoogle社の一部サービス終了に伴い、 2025年3月上旬のアプリのアップデート(Ver2.0.0)にてアプリの 歩数取得方法が変更となります。

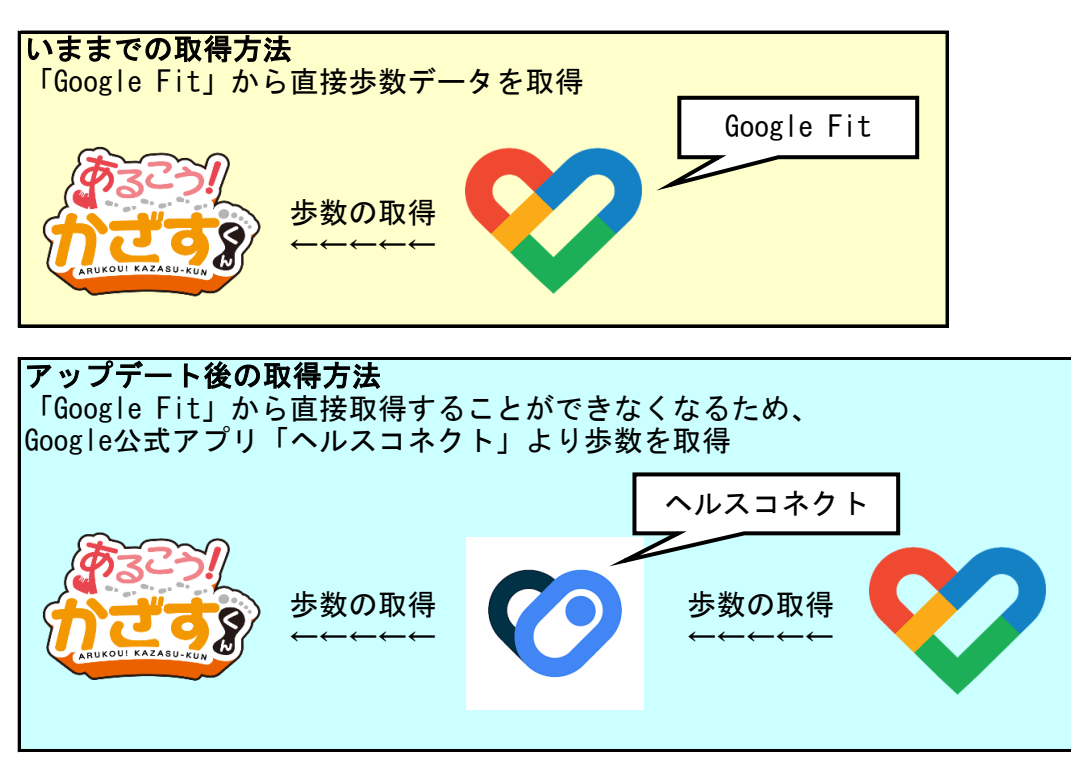

ユーザーの方々にはお手数をおかけしますが、アップデート後に円滑にアプリを ご利用いただくため、アップデート前にいくつか事前準備のご協力をお願いいたします。 今回のアップデートに対応可能なAndroidバージョンは 「Android 12 以上」となります。それより下のバージョンのスマートフォンを ご利用の場合は、2025年7月1日よりアプリが使用できなくなりますので ご注意ください。

【1】 ヘルスコネクトのインストール こちらはかざすくんアプリとヘルスコネクトを 連携していない方が対象となります。 ※連携済みの方は【3】へ進んでください。

【1-1】 下記QRコードよりGoogle Play ストアの ヘルスコネクトページに移動してください。 ※右の画像がヘルスコネクトページの画面。

QRコードが読めない方はGoogle Play ストアを開いて 「ヘルスコネクト」で検索してください。

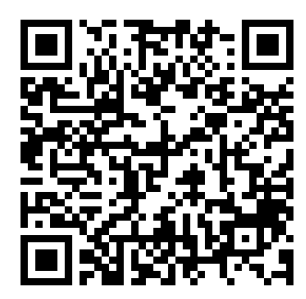

| ÷                                          | :             |
|--------------------------------------------|---------------|
| ヘルスコネクト<br>Google LLC                      |               |
| インストール                                     |               |
| <b>このアプリを評価</b><br><sup>ご意見をお聞かせください</sup> |               |
|                                            | \$            |
| レビューを書く                                    |               |
| アプリのサポート                                   | ~             |
| このアプリについて                                  | $\rightarrow$ |
| 健康、フィットネス、ウェルビーイングのアフ<br>データを簡単に共有できます     | プリ間で          |
| 健康&フィットネス ツール                              |               |
| 定 28 Q<br>ゲーム アブリ 検索                       | 書籍            |

## 【1-2】インストールされているかの確認 「A.インストールされていない状態」の場合は、インストールをしてください。 「B.インストールされている状態」の場合は手順【1-3】にスキップしてください。

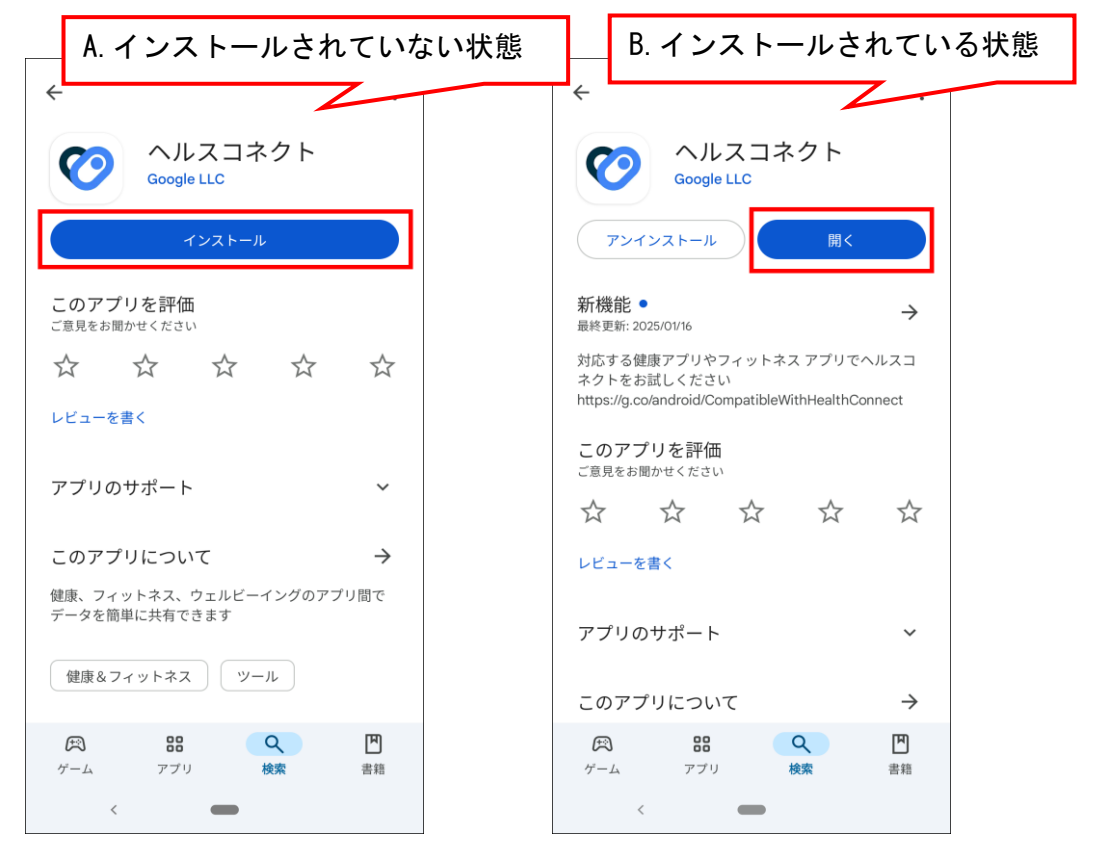

[1-3]

右上の画像の開くボタンを押して、ヘルスコネクトを開いてください。 下の画像の状態になった場合は、「使ってみる」ボタンを押してください。 別の画面になった場合は、ヘルスコネクトインストール作業完了です。

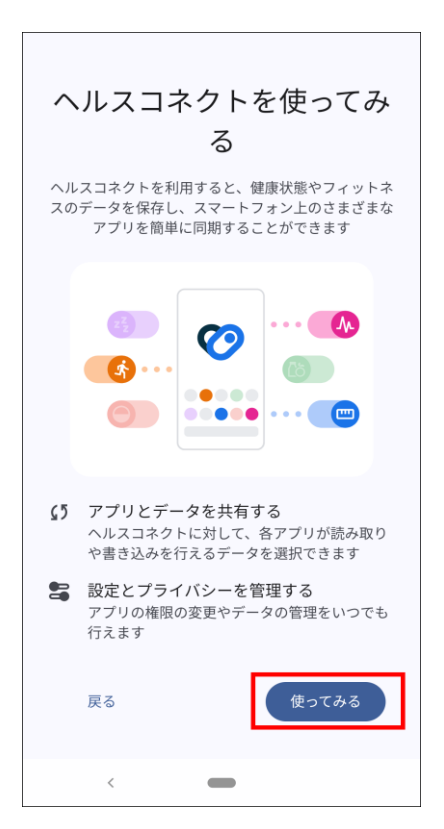

| 【2】 | Google | Fitのイ | ンス | トール |
|-----|--------|-------|----|-----|
|-----|--------|-------|----|-----|

【2-1】

下記QRコードよりGoogle Play ストアの Google Fitページに移動してください。 ※右の画像がGoogle Fitページの画面。

QRコードが読めない方はGoogle Play ストアを開いて 「Google Fit」で検索してください。

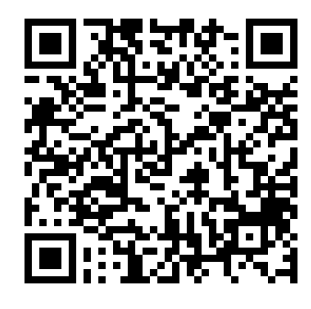

| ÷                                          |                           |                     |      | *             |
|--------------------------------------------|---------------------------|---------------------|------|---------------|
| <b>?</b>                                   | Googl<br>ティ記<br>Google LL | e Fit: フ<br>l録<br>c | アクティ | гビ            |
|                                            | イン                        | ストール                |      |               |
| <b>このアプリを評価</b><br><sup>ご意見をお聞かせください</sup> |                           |                     |      |               |
| $\overleftrightarrow$                      | ☆ .                       | ☆                   | ☆    | ☆             |
| レビューを書                                     | <b>*</b> <                |                     |      |               |
| アプリの†                                      | サポート                      |                     |      | ~             |
| このアプ                                       | ノについて                     |                     |      | $\rightarrow$ |
| 健康管理を始めましょう。Google Fit が目標の達成をお<br>手伝いします。 |                           |                     |      |               |
| 無料の第1位(カテゴリ:健康&フィットネス)                     |                           |                     |      |               |
| <b>戸</b><br>ゲーム                            | <b>88</b><br>アプリ          | Q<br>検索             |      | 日書籍           |
| <                                          | •                         |                     |      |               |

【2-2】インストールされているかの確認 「A. インストールされていない状態」の場合は、インストールをしてください。 「B. インストールされている状態」の場合は手順【2-3】にスキップしてください。

| A. インストールされていない状態                              | § B. インストールされている状態                                                                                                    |
|------------------------------------------------|----------------------------------------------------------------------------------------------------|
| ¢                                              | +                                                                                                    |
| <b>Coogle Fit:</b> アクティビ<br>ティ記録<br>Google LLC | <b>Google Fit:</b> アクティビ<br>ティ記録<br>Google LLC                                                                                                    |
| インストール                                         | アンインストール 開く                                                                                                    |
| <b>このアプリを評価</b><br>ご意見をお聞かせください                | 新機能● → 最終更新: 2024/11/28                                                                                                    |
|                                                | ・スマートフォンのカメラ(選択したデバイス)だけで<br>心拍数と呼吸数を測定できるようになりました<br>・ワークアウトで一定ペースのウォーキングを使って                                                                                                    |
| レビューを書く                                        | このアプリを評価                                                                                                    |
| アプリのサポート 〜                                     |                                                                                                    |
| このアプリについて →                                    | レビューを書く                                                                                                    |
| 健康管理を始めましょう。Google Fit が目標の達成をお<br>手伝いします。     | アプリのサポート 〜                                                                                                    |
| 無料の第1位 (カテゴリ: 健康&フィットネス)                       |                                                                                                    |
| 氏 27 人 人   ゲーム アブリ 検索 書籍                       | (1) (1) (1)   (2) (2) (2)   (2) (2) (2)   (2) (2) (2)   (2) (2) (2)   (2) (2) (2)   (2) (2) (2)   (2) (2) (2)   (2) (2) (2)   (2) (2) (2)   (2) (2) (2)   (2) (2) (2)   (2) (2) (2)   (2) (2) (2)   (2) (2) (2)   (2) (2) (2)   (2) (2) (2)   (2) (2) (2)   (2) (2) (2)   (2) (2) (2)   (2) (2) (2)   (2) (2) (2)   (2) (2) (2)   (2) (2) (2)   (2) (2) (2)   (2) (2) (2)   (2) (2) (2)   (2) (2) (2)   (2) (2) (2)   (2) (2) (2)   (2)  (2) |
| <                                              | <                                                                                                    |

[2-3]

インストール後、開くボタンを押して、Google Fitを開き、 下記の順番で画面を進めてください。

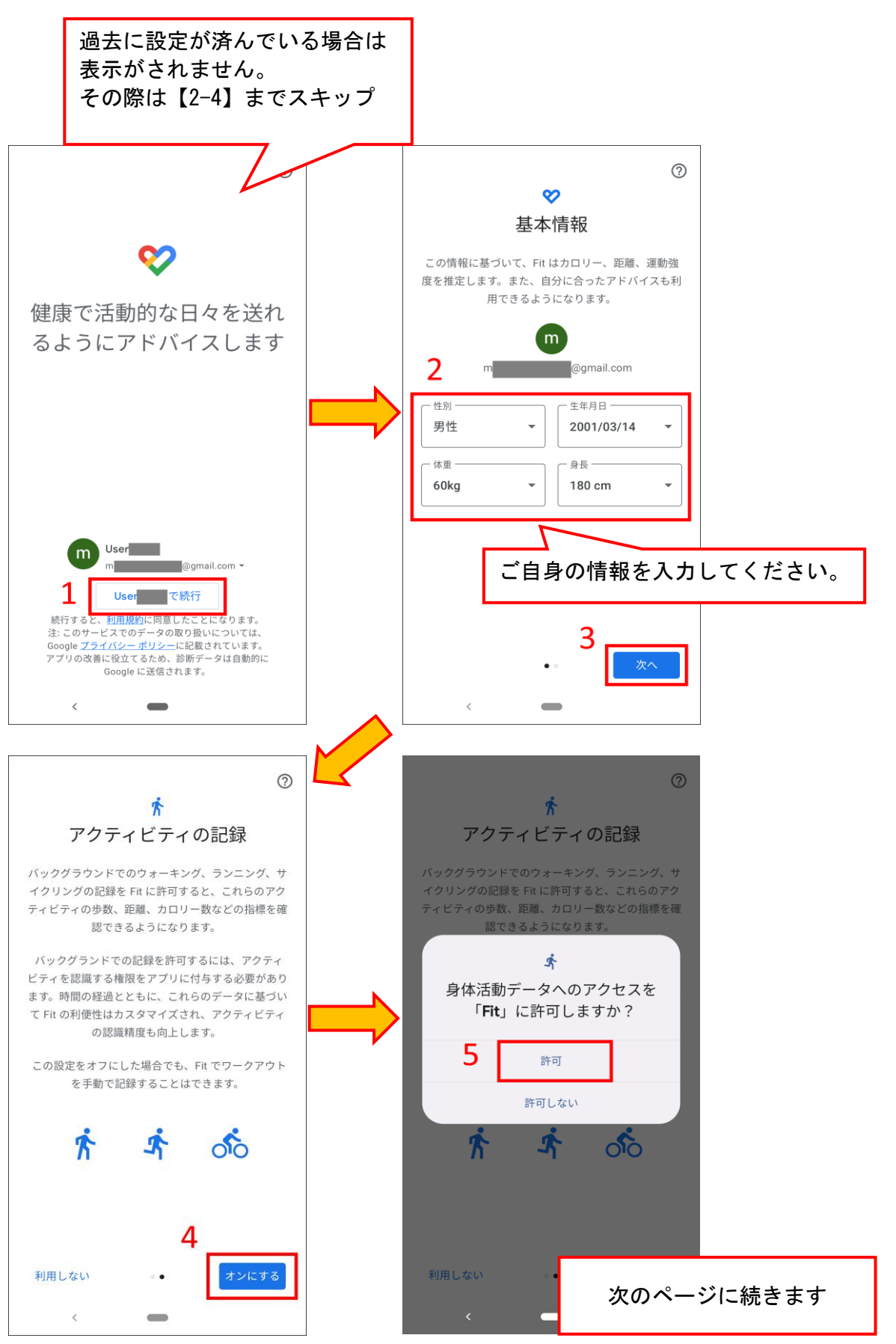

【2-4】 下記の順番で画面を進めてください。

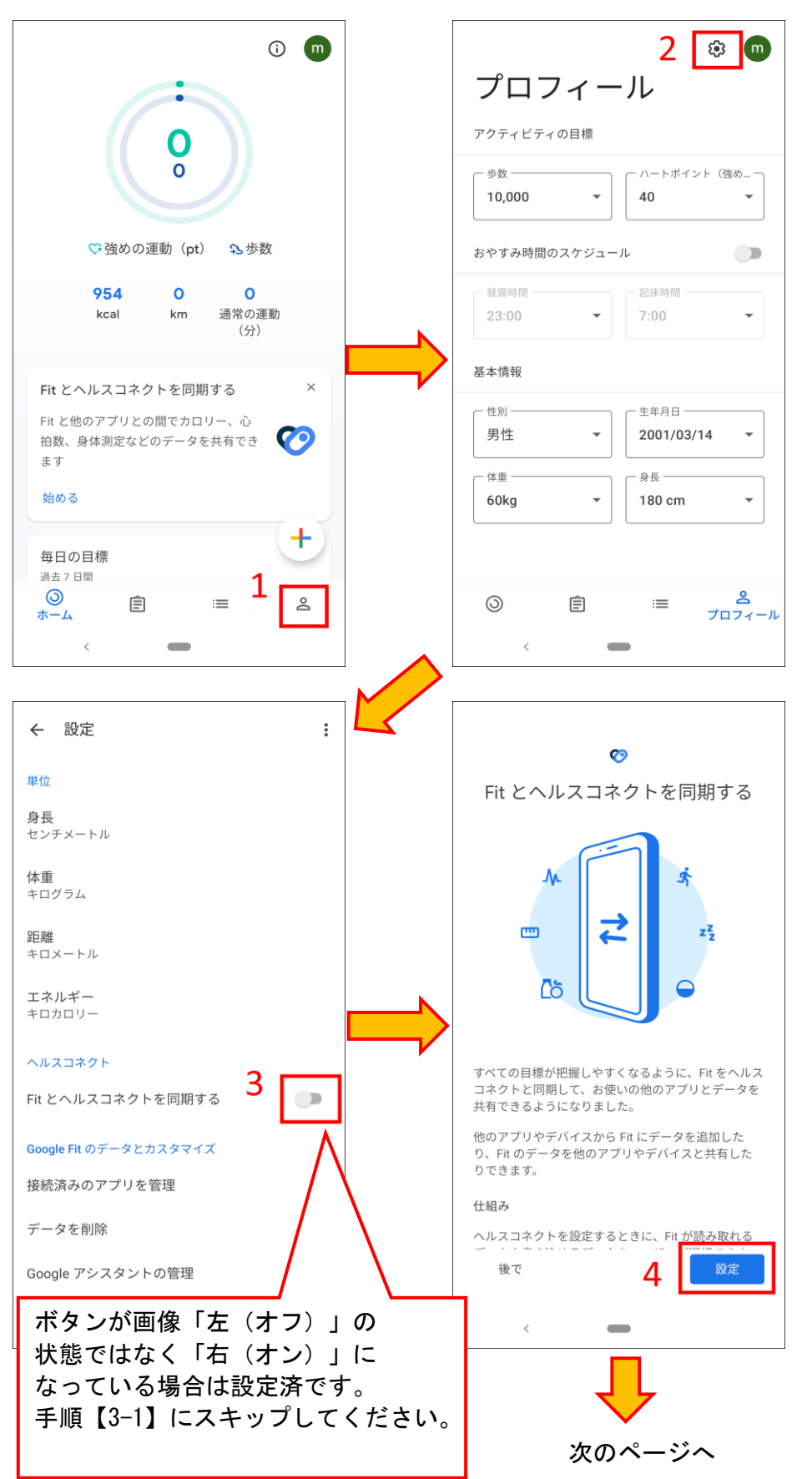

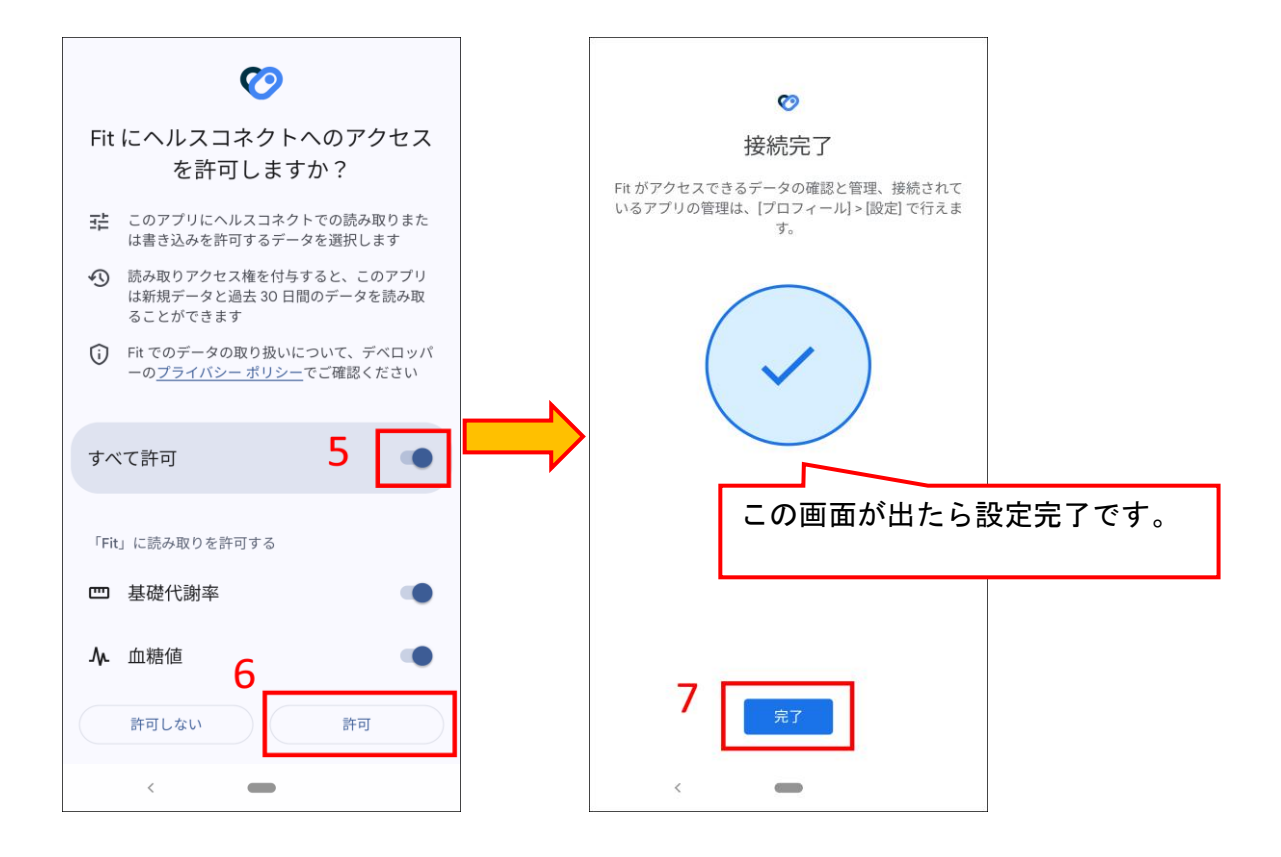

## 【3】ヘルスコネクトとGoogle Fitが既に連携済みの場合

こちらは本マニュアルをお読みになる前からヘルスコネクトとGoogle Fitの 連携を行っていた方のみ必要な作業になります。 それ以外の方については、事前準備は以上となります。

【3-1】 下記QRコードよりGoogle Play ストアの ヘルスコネクトページに移動して、 ヘルスコネクトを開いてください。 ※右の画像がヘルスコネクトページの画面。

QRコードが読めない方はGoogle Play ストアを開いて 「ヘルスコネクト」で検索してください。

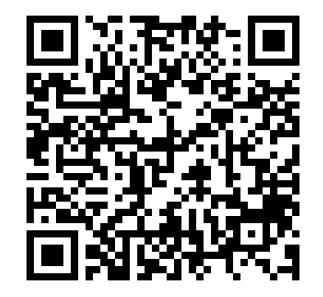

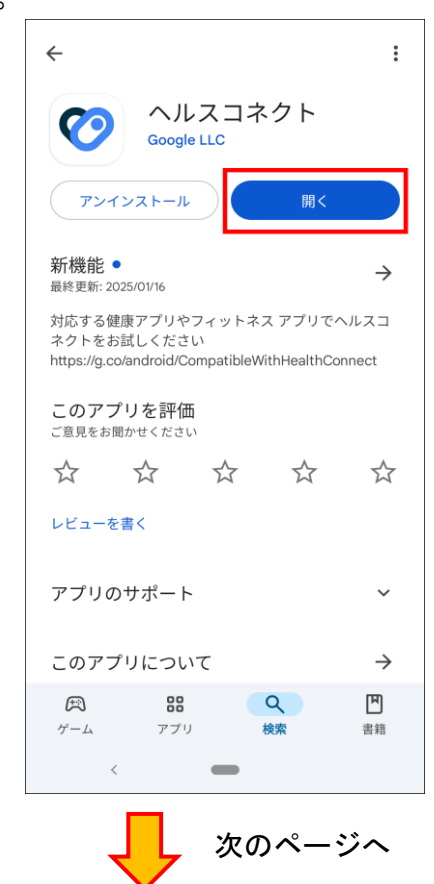

【3-2】 下記の順番で画面を進めてください。

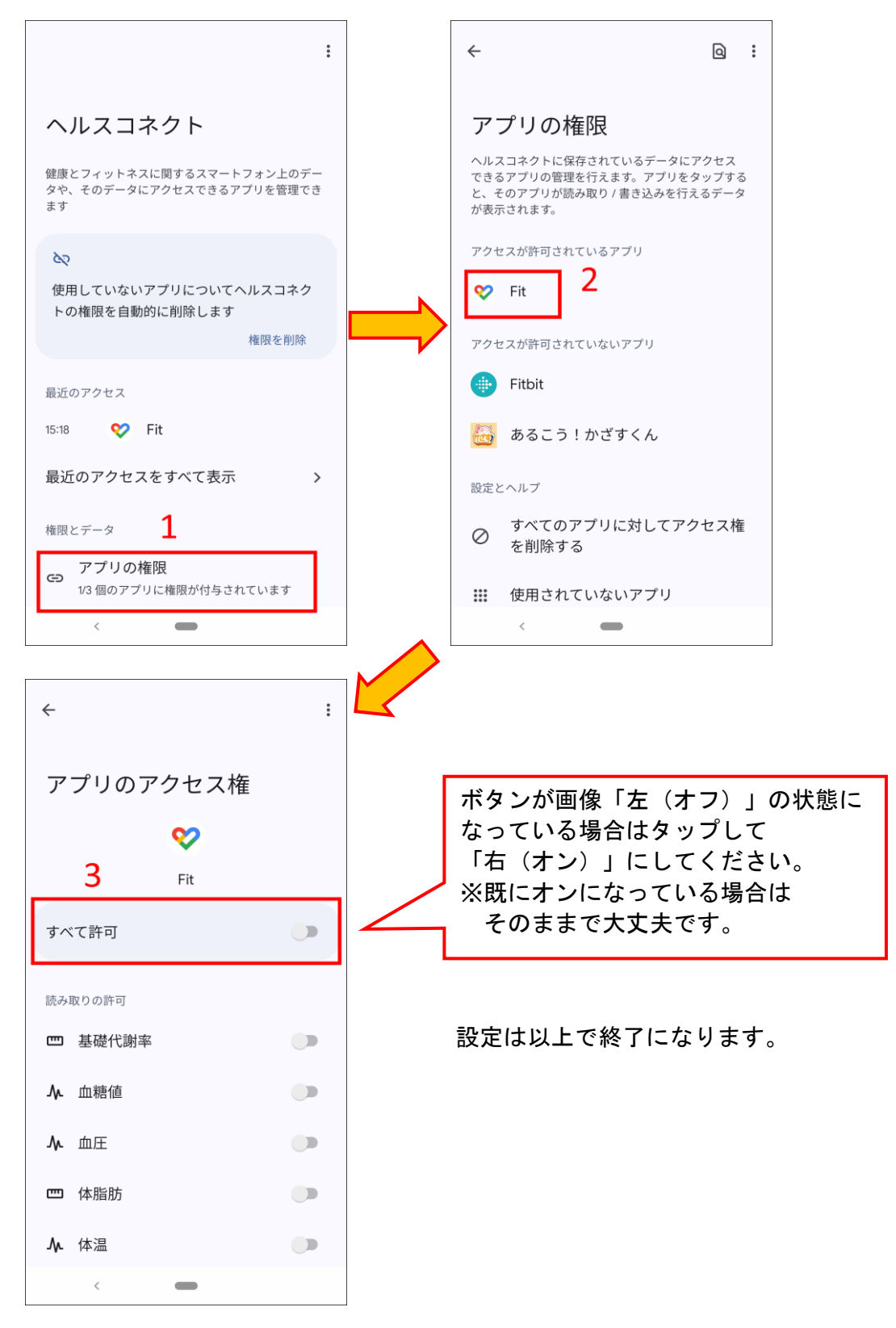